## 個人向けインターネットバンキング ワンタイムパスワード設定手順

① 「ソフトウェアトークン」または「ハードウェアトークン」の準備をします。

| トークンの準備方法について                                                                                                    | -                                                   |
|----------------------------------------------------------------------------------------------------|-----------------------------------------------------|
| トークンの準備<br>お手元にソフトウェアトークンもしくはハードウェアトークンを<br>なお、利用可能なトークンの種類については、ホームページを<br>・ソフトウェアトークンの場合<br>スマートフォンにソフトウェアトークンのアプリをダウンロ<br>アプリ名「しんきん(個人)ワンタイムパスワード」 | をご用意ください。<br>ご確認いただくか、当金庫までお問合せください。<br>ードしてください。   |
| iPhone                                                                                                    | Android                                             |
| App Storeより「しんきん(個人)ワンタイムパスワー<br>ド」をダウンロードしてください。                                                                                                    | Google Playより「しんきん(個人)ワンタイムパスワー<br>ド」をダウンロードしてください。 |
|                                                                                                    |                                                     |
| ・ <b>ハードウェアトークンの場合</b><br>ホームページをご確認のうえ、当金庫までお問合せください                                                                                                 | 'o                                                  |

## ② ブラウザで個人向けインターネットバンキングのログインページを開きます。

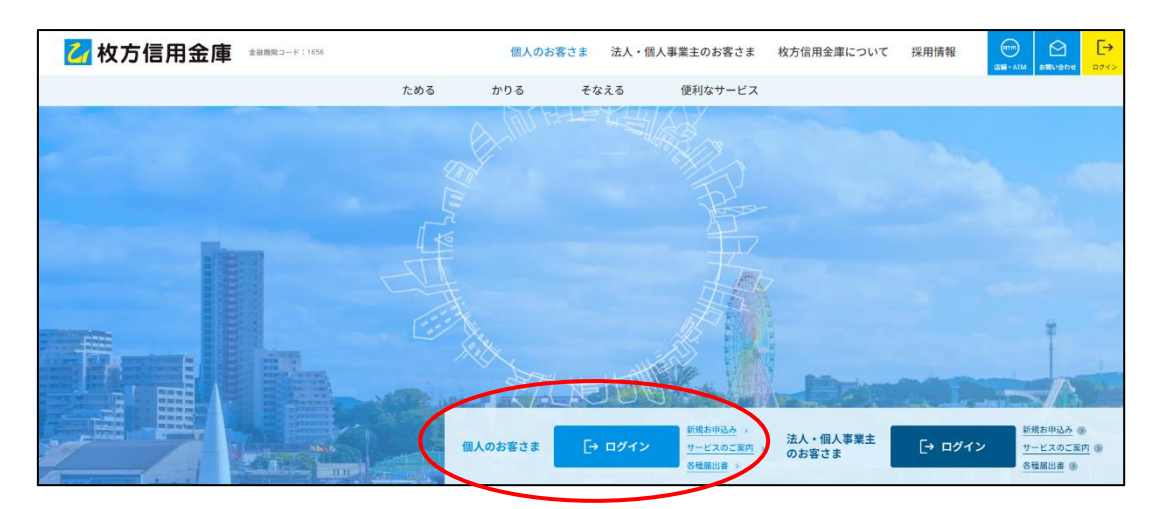

③ ログイン画面が表示されたら、「利用開始」をクリックします。

|                   | ? この画面のヘルプ       |
|-------------------|------------------|
| 契約者ID(利用者番号)      |                  |
|                   | ワンタイムパスワード       |
| パスワード             | 利用開始             |
| 1 ソフトウェアキーボード入力   | 交換               |
| ログイン >            |                  |
| 回 ログインでお困りの場合はこちら | 利用中止 >           |
|                   | □ ワンタイムパスワードのご案内 |

④ 現在利用中の「契約者 ID」と「ログインパスワード」を入力し、「次へ」をクリックします。

| ワンタイムパスワード利                                                                   | ]用開始                                                         |
|-------------------------------------------------------------------------------|--------------------------------------------------------------|
| 利用者認証 ワンタイムパス                                                                 | ワードの登録 処理開始                                                  |
| ワンタイムパスワードの利用                                                                 | 登録を開始します。                                                    |
| <ul> <li>トークンの登録について</li> <li>トークンの登録には、当金属</li> <li>ソフトウェアトークンの入っ</li> </ul> | 指定のトークンが必要となります。<br>たスマートフォンもしくは当金庫から配布されたハードウェアトークンをご用意下さい。 |
| <ul> <li>トークンの準備方法について</li> <li>契約者ID(利用者番号)・I</li> </ul>                     | ➡<br>■グインパスワードの入力                                            |
|                                                                               |                                                              |
| 契約者ID(利用者番号)                                                                  |                                                              |
| ログインパスワード 🕺                                                                   | 3 ソフトウェアキーボード入力                                              |
|                                                                               |                                                              |

⑤「シリアル番号」「ワンタイムパスワード」「資金移動用パスワード」を入力し、「登録」をクリック します。

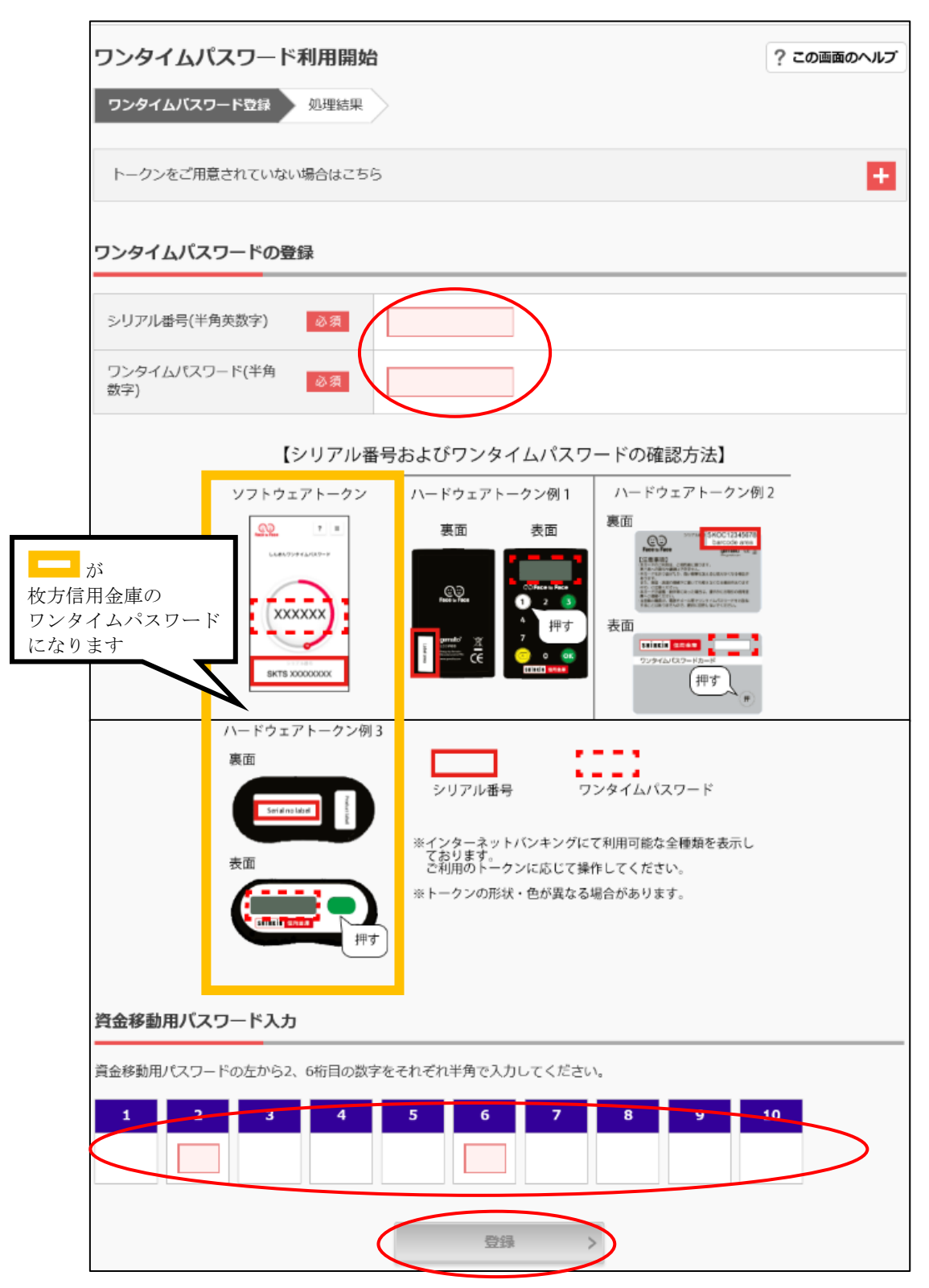

⑥ ワンタイムパスワードの利用開始完了画面が表示されたら、「ログイン画面に戻る」をクリック します。以上でワンタイムパスワードの設定は完了となります。

| ワンタイムパスワード利用開始                                       | ? この画面のヘルプ |
|------------------------------------------------------|------------|
| ワンタイムパスワード登録 処理結果                                    |            |
| ワンタイムパスワードの利用間始が完了しました<br>受付番号: 2018年09月06日16時54分12秒 | e          |
| <b>豆類内谷</b><br>シリアル番号                                |            |
| < ログイン画面に戻る                                          |            |